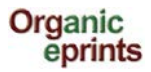

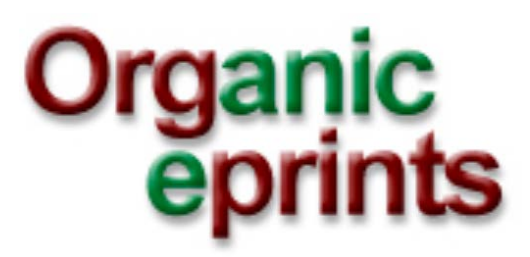

# Manual del usuario

Elaborado por Ilse A. Rasmussen & Allan Leck Jensen

4126 de agosto del 2013

Traducción de Patricia Flores Escudero

1 de setiembre del 2013

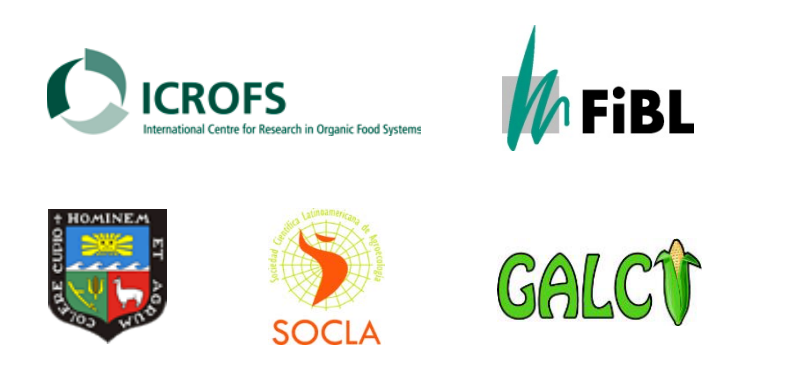

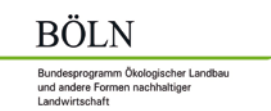

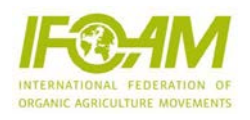

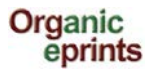

### Manual del usuario para Organic Eprints

Esta guía o manual consta de un conjunto de pantallas de Organic Eprints (**www.orgprints.org**) con instrucciones de cómo usar el archivo. La guía muestra varias opciones de cómo registrarse, navegar, buscar, guardar búsquedas y depositar documentos, con pantallas acompañadas con un breve texto instructivo.

### Contenido

| Página principal                              | 3  |
|-----------------------------------------------|----|
| Registro                                      | 4  |
| Modificar perfil                              | 6  |
| Nuevo email                                   | 7  |
| ¿Olvidó su contraseña? Resetear la contraseña | 8  |
| Navegador                                     | 10 |
| Búsqueda                                      | 14 |
| Guardar búsqueda                              | 17 |
| Depositar el documento                        | 19 |
| Tipo de Eprint                                | 20 |
| Información del documento                     | 21 |
| Temas                                         | 23 |
| Afiliación de investigación                   | 24 |
| Carga                                         | 25 |
| Acceso restringido                            | 26 |
| Documentos adicionales                        | 27 |
| Proyectos FP7                                 | 28 |
| Acuerdo de depósito                           | 29 |
| Vista previa                                  | 30 |
| Tipos de Eprint                               | 31 |
| Hacer una nueva versión de un eprint          | 33 |
| Hacer una copia de un eprint                  | 36 |

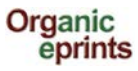

### Página principal

**Esta página:** Da la Bienvenida, con un link para más información sobre el archivo, el Navegador y la Búsqueda en versiones muy simples y el Registro, donde puede crear una cuenta.

|                                                            | home about browse seal<br>Login Create Acc<br>Welcome to Organi                                                                                                    | Encabezado<br>común para<br>todas las pág.<br>Organic Eprints                                                                                                    |
|------------------------------------------------------------|----------------------------------------------------------------------------------------------------|----------------------------------------------------------------------------------------------------|
| Organic Eprints<br>papers in electr<br>facilities in the o | is an international open access archive for papers and projects related<br>pric form together with bibliographic information, abstracts and other n<br>context of organic farming research. More about the archive.<br>Browse all eprints in the archive by:<br>- subject area<br>- country, organization and project<br>- other browse views | d to research in organic food and farming. The archive contains full-text<br>netadata. It also offers information on organisations, projects and<br>See the latest additions. |
| Search                                                     | Keyword(s): Name(s): Date(s): More search options on the simple and advanced search p                                                                                                    | Search the archive ages.                                                                                                    |
| contact us                                                 | As a registered user you can deposit your papers in the arch                                                                                                    | ive and subscribe to email alerts on new papers Go register.                                                                                                    |

Home (Página principal): información sobre Organic Eprints, incluye política, antecedentes y apoyo, acceso libre y derechos de autor, estadísticas y software. browse (Navegador): descrito en la sección Navegador.

Busqueda): descrito en la sección Búsqueda.

**Catest** (Lo último): los eprints aceptados en Organic Eprints en la última semana.

Help (Ayuda): las páginas de ayuda para Organic Eprints.

La parte inferior de la página brinda información sobre los socios y editores nacionales.

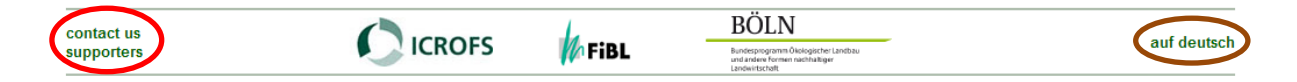

Se puede cambiar al idioma alemán.

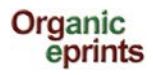

### Para ser un usuario registrado de Organic Eprints

Vaya a la página principal de Organic Eprints en http://www.orgprints.org/

*Clic en "Create account" (Crear cuenta)* 

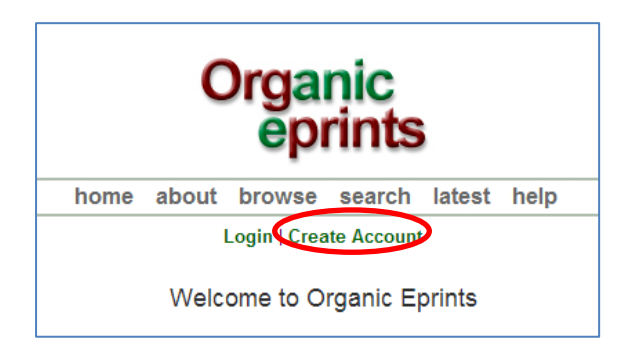

Llene los campos obligatorios (marcados con una estrella: 🙆)

| home       about       browse       search       latest       help         Login   Create Account       Create Account         You need to register in order to be able to deposit items in the repository.         As a registered user you will be able to manage your items, up to the point of submitting them for Editorial Review. If the review is successful your item will be deposited in the repositor it is unsuccessful it will be returned to you with editorial comments.         In addition to managing your items a registered user can set up alert options, so that email notifications are sent when new items are placed in the repository.         Please complete the details on this page to register with Organic Eprints.         The registration process uses email to send you details of how to activate your account. You must then check your email and activate your password. Once activated you can start to us the registered features of the repository.         If you have already registered but have forgotten your username or passwork click here to set a new password.         Name       Title       Given Name(s) or Initials         Family Name       Title       Given Name(s) or Initials |
|----------------------------------------------------------------------------------------------------|
| Login   Create Account         Create Account         You need to register in order to be able to deposit items in the repository.         As a registered user you will be able to manage your items, up to the point of submitting them for Editorial Review. If the review is successful your item will be deposited in the repositor it is unsuccessful it will be returned to you with editorial comments.         In addition to managing your items a registered user can set up alert options, so that email notifications are sent when new items are placed in the repository.         Please complete the details on this page to register with Organic Eprints.         The registration process uses email to send you details of how to activate your account. You must then check your email and activate your password. Once activated you can start to us the registered features of the repository.         If you have already registered but have forgotten your username or passwort click here to set a new password.         Name         Title       Given Name(s) or Initials         Family Name                                                                                                    |
| Create Account You need to register in order to be able to deposit items in the repository. As a registered user you will be able to manage your items, up to the point of submitting them for Editorial Review. If the review is successful your item will be deposited in the repositor it is unsuccessful it will be returned to you with editorial comments. In addition to managing your items a registered user can set up alert options, so that email notifications are sent when new items are placed in the repository. Please complete the details on this page to register with Organic Eprints. The registration process uses email to send you details of how to activate your account. You must then check your email and activate your password. Once activated you can start to us the registered features of the repository. If you have already registered but have forgotten your username or passwort click here to set a new password. Mame                                                                                                    |
| You need to register in order to be able to deposit items in the repository. As a registered user you will be able to manage your items, up to the point of submitting them for Editorial Review. If the review is successful your item will be deposited in the repositor it is unsuccessful it will be returned to you with editorial comments. In addition to managing your items a registered user can set up alert options, so that email notifications are sent when new items are placed in the repository. Please complete the details on this page to register with Organic Eprints. The registration process uses email to send you details of how to activate your account. You must then check your email and activate your password. Once activated you can start to us the registered features of the repository. If you have already registered but have forgotten your username or password click here to set a new password. Name Title Given Name(s) or Initials Family Name                                                                                                    |
| As a registered user you will be able to manage your items, up to the point of submitting them for Editorial Review. If the review is successful your item will be deposited in the repositor it is unsuccessful it will be returned to you with editorial comments.<br>In addition to managing your items a registered user can set up alert options, so that email notifications are sent when new Items are placed in the repository.<br>Please complete the details on this page to register with Organic Eprints.<br>The registration process uses email to send you details of how to activate your account. You must then check your email and activate your password. Once activated you can start to us the registered features of the repository.<br>If you have already registered but have forgotten your username or password click here to set a new password.<br>Name Title Given Name(s) or Initials Family Name                                                                                                    |
| In addition to managing your items a registered user can set up alert options, so that email notifications are sent when new items are placed in the repository. Please complete the details on this page to register with Organic Eprints. The registration process uses email to send you details of how to activate your account. You must then check your email and activate your password. Once activated you can start to us the registered features of the repository. If you have already registered but have forgotten your username or password click here to set a new password. Name Title Given Name(s) or Initials Family Name                                                                                                    |
| Please complete the details on this page to register with Organic Eprints. The registration process uses email to send you details of how to activate your account. You must then check your email and activate your password. Once activated you can start to us the registered features of the repository. If you have already registered but have forgotten your username or password click here to set a new password. Name Title Given Name(s) or Initials Family Name                                                                                                    |
| The registration process uses email to send you details of how to activate your account. You must then check your email and activate your password. Once activated you can start to us the registered features of the repository. If you have already registered but have forgotten your username or passwork click here to set a new password. Name Title Given Name(s) or Initials Family Name                                                                                                    |
| If you have already registered but have forgotten your username or passwork click here to set a new password.           Name         Title         Given Name(s) or Initials         Family Name                                                                                                    |
| Name Title Given Name(s) or Initials Family Name                                                                                                    |
| Name Title Given Name(s) or Initials Family Name                                                                                                    |
|                                                                                                    |
| 🖸 Email addres <mark>:</mark> :                                                                                                    |
| 😔 Usernam <mark>e</mark> :                                                                                                    |
| O Passwore:                                                                                                    |
| Register                                                                                                    |

Clic en "Register" (Registrar) y la pantalla se verá así:

| Organic<br>eprints                                                                                                    |  |
|----------------------------------------------------------------------------------------------------|--|
| home about browse search latest help                                                                                              |  |
| Login   Create Account                                                                                                    |  |
| Register                                                                                                    |  |
| You have registered with username Ilse2.                                                                                          |  |
| This registration will not be activated until you visit the confirmation URL which has been emailed to iter.resuscengeail.bele.dl |  |

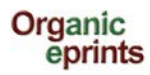

#### Clic en "activate your password" (activar su contraseña) en el email que recibirá:

Password Activation

Dear User,

Thank you for your interest in Organic Eprints.

You now need to activate your password This will expire in 1 week.

Your username is: Ilse2.

After you have successfully confirmed your password, you can deposit items here.

Once you have confirmed your identity you may also subscribe to the email alerts service, to be automatically informed of new deposits in the repository in your chosen subject areas in a daily, weekly or monthly digest.

Have your username and password ready when visiting any of the above pages.

This message was generated automatically by software. If you have any questions, then please contact us.

eprints@orgprints.org

Organic Eprints http://orgprints.org/ eprints@orgprints.org

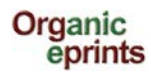

# Cómo modificar su perfil

Una vez haya ingresado a Organic Eprints, la parte superior de las páginas se verá así:

| Organic<br>eprints                                                                             |
|------------------------------------------------------------------------------------------------|
| home about browse search latest help                                                           |
| Logged in as Rasmussen, Researcher Ilse A.   Manage deposits Profile   Saved searches   Logout |
| Welcome to Organic Eprints                                                                     |

Clic en "Profile" (Perfil) para ingresar más detalles.

|                                                  | Edit                               |                      |
|--------------------------------------------------|------------------------------------|----------------------|
|                                                  | Details                            | User History         |
| Profile                                          |                                    | Edit                 |
| Email address:                                   | ilse.rasmussen@mail.dk             |                      |
| Name:                                            | Rasmussen, Ilse                    |                      |
| Country:                                         | Denmark                            |                      |
| Hide Email:                                      | Yes                                |                      |
| Unspecified<br>fields:                           | Department, Organisation, Add      | ress, Homepage URL   |
|                                                  |                                    | Other defined fields |
| User ID Number:                                  | 24281                              |                      |
| Revision:                                        | 2                                  |                      |
| Username:                                        | ilse3                              |                      |
| User Type:                                       | User                               |                      |
| Registration Date:                               | 19 March 2013 08:38:45 UTC         |                      |
| Frequency of<br>items-under-<br>review mailings: | Never                              |                      |
| Mail Empty<br>Results:                           | Νο                                 |                      |
|                                                  | Last Modified, Title, EPrint Type, | Item Status          |

Clic en 'Edit' (Editar) para editar la información de su cuenta.

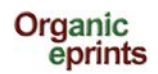

| Edit                                                                                                    |                                                 |             |
|----------------------------------------------------------------------------------------------------|-------------------------------------------------|-------------|
| Cancel Save and Return                                                                                                    |                                                 |             |
| C Account De                                                                                                    | etails                                          |             |
| 😋 Email add                                                                                                    | Iress: ilsea.rasmussen@agrsci.dk                | ?           |
| Hide E                                                                                                    | mail:                                           | 2           |
| Password:       Si deja este campo en blanco, no afectará a su contraseña. Para cambiar la contraseña, escriba una nueva y haga clic en "Save and Return" (Guardar y |                                                 |             |
| 😳 Personal D                                                                                                    | Volver).                                        |             |
| 😳 Name:                                                                                                    | Title Given Name(s) or Initials                 | Family Name |
|                                                                                                    | Researcher IIse A. Ras                          | smussen     |
| Department:                                                                                                    | Dept. of Crop Protection                        |             |
| Organisation:                                                                                                    | Danish Institute of Agricultural Sciences       |             |
| Address:                                                                                                    | Research Centre Flakkebjerg<br>DK-4200 Slagelse |             |
| Country:                                                                                                    | Denmark                                         |             |
| Homepage<br>URL:                                                                                                    | http://www.agrsci.dk/plb/ira/person_uk.shtml    |             |
|                                                                                                    | Cancel Save and Return                          |             |

Recuerde de hacer clic en "Save and Return" (Guardar y volver), cuando haya terminado.

### Cómo cambiar su email

Si cambia su email, también use 'Edit profile' (Editar perfil). Sólo escriba su nuevo email y haga clic en 'Save and return' (Guardar y Volver).

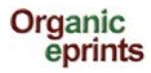

# Resetear la contraseña en Organic Eprints

Si ha olvidado su contraseña o usuario

En "Home" (Página principal) en Organic Eprints, haga clic en "Login" (Ingresar)

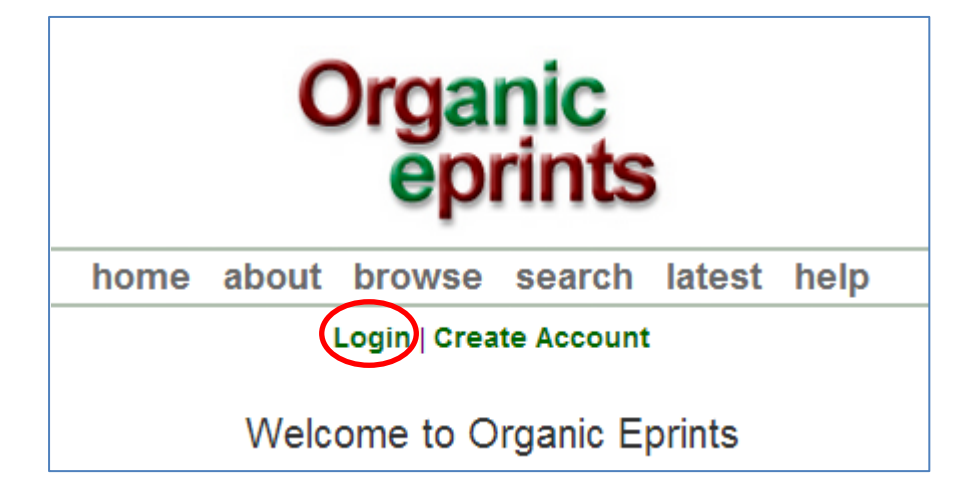

Cuando esté en la página para ingresar, haga clic en "Reset" (Resetear)

| Organic<br>eprints                                                                           |
|----------------------------------------------------------------------------------------------|
| home about browse search latest help                                                         |
| Login   Create Account                                                                       |
| Login                                                                                        |
| Please enter your username and password. If you have forgotten your password, you magreeset. |
| Username:                                                                                    |
| Password: Login                                                                              |
| Note: you must have cookies enabled.                                                         |

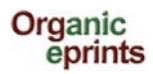

En la página siguiente, ingrese su email y nueva contraseña, luego haga clic en "Submit" (enviar):

| Organic<br>eprints                                                                                         |
|----------------------------------------------------------------------------------------------------|
| home about browse search latest help                                                                       |
| Login   Create Account                                                                                     |
| Change Password                                                                                            |
| Enter your email address and a new password in this form.                                                  |
| After submitting, you have to confirm the new password by responding to an email that will be sent to you. |
| Enter your email address                                                                                   |
| Enter a password. Remember it for later use.                                                               |
| Submit                                                                                                    |

Confirme la nueva contraseña al responder el email que se le enviará.

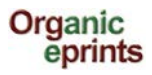

## Navegador

Puede navegar en los eprints del archivo al seleccionar la categoría y luego puede ir a más y más detalles en la jerarquía de categorías.

| Organic<br>eprints                                                                                                    |                                                   |  |
|----------------------------------------------------------------------------------------------------|---------------------------------------------------|--|
| home about browse searc                                                                                                    | ch latest help                                    |  |
| Login   Create Acco                                                                                                    | punt                                              |  |
| Browse Eprint                                                                                                    | ts                                                |  |
| This archive can be browsed in different ways. Each of the for<br>the archive, which can be ordered and sorted in several ways<br>• Subject Area                                                                                                    | ollowing entries entails all the eprints in<br>s: |  |
| <ul> <li>Subject Area</li> <li>Research affiliation (Country / Organization / Project)</li> <li>Year</li> <li>Eprint Type</li> <li>Document Language</li> <li>Research funders</li> </ul>                                                                                                    |                                                   |  |
| Items affiliated to " Denmark"                                                                                                    |                                                   |  |
| Export as ASCII Citation       Export       En este ejemplo hemos elegido         "Research affiliation" (Afiliación de                                                                                                    |                                                   |  |
| <ul> <li>Country / Organization / Project (3170)</li> <li>Denmark (3170)</li> <li>Organic RDD (213)</li> <li>DARCOF III (2005-2010) (860)</li> <li>Dista de los proyectos DARCOF III.</li> </ul>                                                                                                    |                                                   |  |
| <ul> <li>DARCOF II (2000-2005) (1440)</li> <li>DARCOF I (1996-2001) (135)</li> <li>Agrologica (37)</li> <li>AU - Aarhus University (430)</li> <li>DIIS - Danish Institute for International Studies (1)</li> <li>DTU - Technical University of Denmark (74)</li> <li>DTU, DFVF - Danish Institute for Food and Veterinary Research (17)</li> <li>DTU, RISØ - Risø National Laboratory (51)</li> <li>ICROFS - International Centre for Research in Organic Food Systems (92)</li> <li>KU - University of Copenhagen (55)</li> <li>SDU - University of Southern Denmark (27)</li> <li>SOAR - Research School for Organic Agriculture and Food Systems (176)</li> <li>KU-LIFE - Faculty of Life Sciences (242)</li> <li>Other organizations (91)</li> </ul> |                                                   |  |

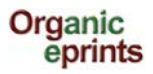

| Items affiliated to " Denmark > DARCOF III (2005-2010)"                                                                                                    |
|----------------------------------------------------------------------------------------------------|
| Export as ASCII Citation 💽 Export 🔊 Atom 🔊 RSS 1.0 🔊 RSS 2.0                                                                                                    |
| <ul> <li>Country / Organization / Project (860)</li> <li>Dermark (860)</li> <li>DARCOF III (2005-2010) (860)</li> <li>KoorForm - Coordination and communication of DARCOF III (32)</li> <li>BIOCONCENS - Biomass and bio-energy production in organic agriculture (99)</li> <li>CONCEPTS - The Future Outlook for the Organic Market in Denmark (46)</li> <li>COP - Public policies and demand for organic food (66)</li> <li>CROPSYS - The effect of cropping systems on production and the environment (64)</li> <li>ECOVIT - Improved health in organic milk production (43)</li> <li>GLOBALORG - Sustainability of organic farming in a global food chains perspective (71)</li> <li>ORAQUA - Organic fish production (39)</li> <li>ORGGRASS - Grass-clover in organic dairy farming (70)</li> <li>ORGTRACE - Organic food and health (43)</li> <li>ORMILKQUAL - High quality organic milk (44)</li> <li>QEMP - Integrity and quality of organic meat and egg (57)</li> <li>REFUGIA - The role of Organic Farms as refugia for biodiversity (37)</li> <li>SEED - High quality organic coopping Systems for Vegetable production (65)</li> <li>WEEDS - Control of weeds in organic cropping (75)</li> </ul> |
| Group by: No Grouping   Authors   Refereed   Document Language   EPrint Type                                                                                                    |

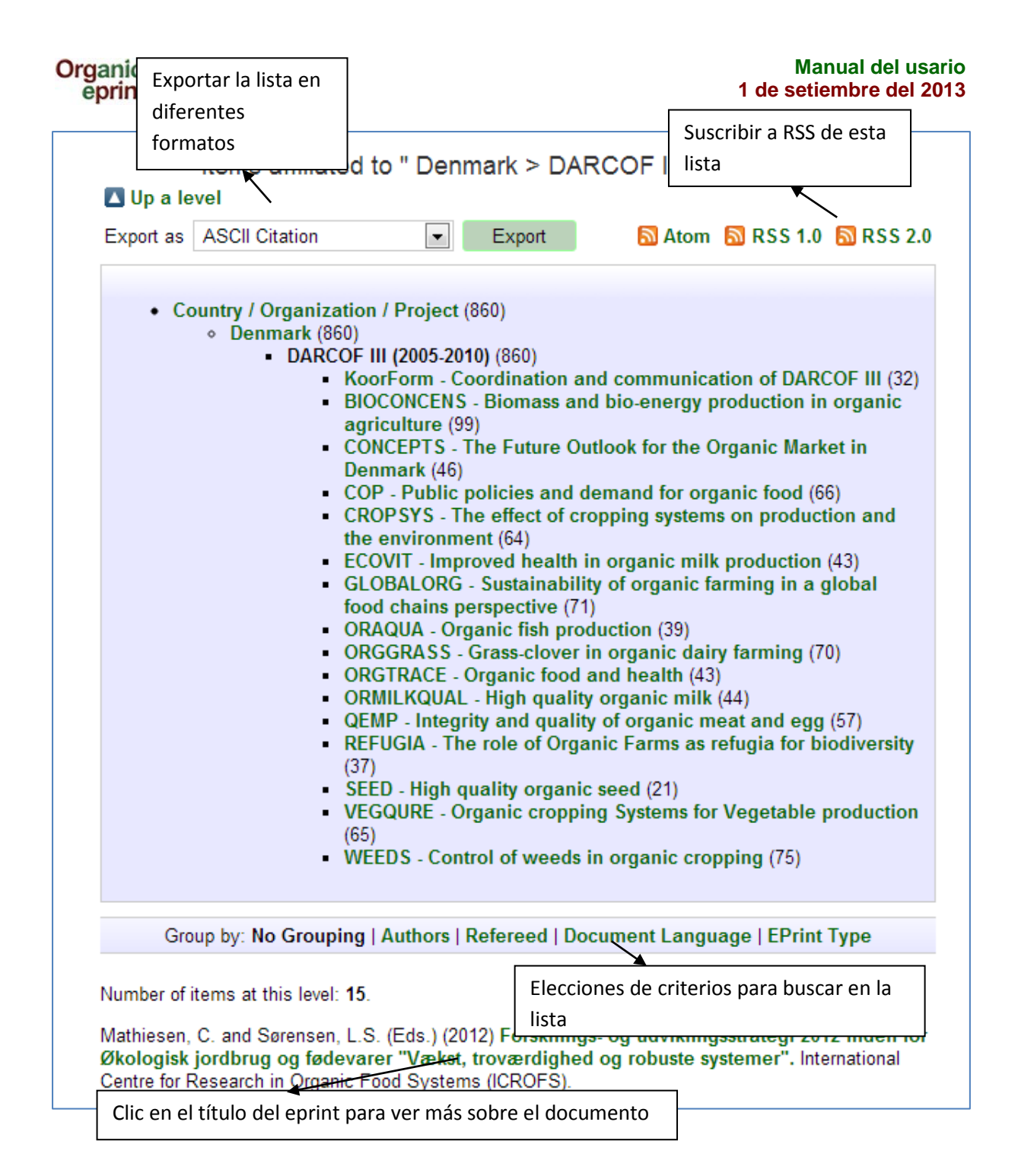

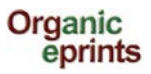

### Forsknings- og udviklingsstrategi 2012 inden for Økologisk jordbrug og fødevarer "Vækst, troværdighed og robuste systemer"

Mathiesen, C. and Sørensen, L.S. (Eds.) (2012) Forsknings- og udviklingsstrategi 2012 inden for Økologisk jordbrug og fødevarer "Vækst, troværdighed og robuste systemer". International Centre for Research in Organic Food Systems (ICROFS).

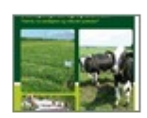

PDF - Published Version 1819Kb

#### Online at: http://www.icrofs.dk/pdf/2012\_web\_forskningsstrategi2012.pdf

#### Summary

Denne nye overordnede forsknings- og udviklingsstrategi er udarbejdet af ICROFS' programkomite 2012. Den beskriver, på hvilke områder en forskningsindsats vil gavne erhvervet samt dens betydning for samfundet.

Forsknings- og udviklingsstrategie 2012 er et resultat af en længere høringsproces, hvor interessenter inden for og i berøring med den økologiske sektor har haft mulighed for at komme med synspunkter på de udviklingspotentialer og barrierer, der er, hvor forsknigs- og udviklingsaktiviteter vil kunne gøre en forskel. Det har ført til både nye ideer og større visioner, som sektoren mener, er afgørende for at sikre videns- og udviklingsspring. Processen har også afdækket helt konkrete barrierer og problemer, som kræver en løsning for at sikre rentabilitet og troværdighed i den økologiske sektor. Det er ICROFS' intention, at strategien skal være udgangspunktet, når der forhåbentlig afsættes

midler til forskning og udvikling inden for økologisk fødevareproduktion.

| EPrint Type:             | Report                                                                                                    |
|--------------------------|----------------------------------------------------------------------------------------------------|
| Subjects:                | "Organics" in general                                                                                                    |
| Research<br>affiliation: | Denmark > DARCOF II (2000-2005)<br>Denmark > DARCOF I (1996-2001)<br>Denmark > ICROFS - International Centre for Research in Organic Food<br>Systems<br>Denmark > DARCOF III (2005-2010)<br>European Union > CORE Organic |
| ISBN:                    | 978-87-92499-14-1                                                                                                    |
| Deposited By:            | Hansen, Grethe                                                                                                    |
| ID Code:                 | 22536                                                                                                    |
| Deposited On:            | 09 Apr 2013 08:48                                                                                                    |
| Last Modified:           | 09 Apr 2013 09:45                                                                                                    |
| Document<br>Language:    | Danish - Dansk                                                                                                    |
| Status:                  | Published                                                                                                    |
| Refereed:                | Not peer-reviewed                                                                                                    |

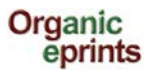

# **Búsqueda**

### Búsqueda muy simple

| Search | Keyword(s): Name(s): Date(s):                                | Search the archive |
|--------|--------------------------------------------------------------|--------------------|
|        | More search options on the simple and advanced search pages. |                    |

Puede realizar una búsqueda muy simple desde la Página principal: Sólo escriba las palabras clave, nombre(s) y/o fecha(s) en los casilleros y haga clic en "Search the archive" (Buscar el archivo).

Para más opciones, use búsqueda "Simple" o "Advanced" (Avanzada).

La actual versión de Organic Eprints no acepta el uso de todos los caracteres especiales, tales como los diacríticos. Si usa caracteres especiales, y el texto se ve extraño, escríbanos a **eprints@orgprints.org** para saber más sobre los caracteres.

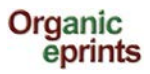

### Búsqueda simple

| The terms are case-specific, so 'Org                                                                                          | Simple S<br>ganic' will not give the same m                                                                             | earch<br>esults as 'organic' or 'ORGANIC' <sub>I</sub>                                                         |                                                                    |
|----------------------------------------------------------------------------------------------------|----------------------------------------------------------------------------------------------------|----------------------------------------------------------------------------------------------------|--------------------------------------------------------------------|
| The current version of Organic Eprint<br>name of authors without using diacri                                                 | ts does not support the use o<br>itics. Some special character                                                          | of special characters, such as di<br>rs, such as æ, ø, å, ä, ü, ö are a                                        | Al clicar en el signo<br>de interrogación, se                      |
| Click here for an advanced searc                                                                                              | :h                                                                                                    |                                                                                                    | abre una                                                           |
|                                                                                                    | Search                                                                                                    | eset the form                                                                                                  | explicación como se<br>muestra abajo                               |
| Keyword(s)                                                                                                    | all of 💌                                                                                                    |                                                                                                    | ?                                                                  |
| Name(s)                                                                                                    | all of 💌                                                                                                    |                                                                                                    | 2                                                                  |
| Date(s)                                                                                                    | •                                                                                                    |                                                                                                    | 2                                                                  |
| Any field (including documents)                                                                                               | all of 💌                                                                                                    |                                                                                                    |                                                                    |
| Retrieved records must fulfill                                                                                                | all of these conditions                                                                                                 | •                                                                                                    |                                                                    |
| Order the results                                                                                                    | by author's name                                                                                                    |                                                                                                    |                                                                    |
|                                                                                                    | Search R                                                                                                    | eset the form                                                                                                  |                                                                    |
|                                                                                                    |                                                                                                    |                                                                                                    |                                                                    |
| Name(s):                                                                                                    | Enter a name or names to se<br>family name followed by a co<br>Names with spaces may be i<br>double cuptes eq. "yap Dam | arch for. Either the family name, o<br>mma and the first name or initial.<br>ndicated by surrounding them with | r the                                                              |
|                                                                                                    | all of                                                                                                    | me, 5 .                                                                                                    |                                                                    |
| Date(s):                                                                                                    | Enter a date or date range.<br>Examples: "1985-", "2001-05                                                              | -17-2002-05-16", "-1980-11"                                                                                    |                                                                    |
| Any field (including documents):                                                                                              | Enter one or more terms to se                                                                                           | earch for.                                                                                                    |                                                                    |
|                                                                                                    | all of 💌                                                                                                    |                                                                                                    |                                                                    |
| <u> </u>                                                                                                    |                                                                                                    |                                                                                                    | ]                                                                  |
| Retrieved records must fulfill: all of a                                                                                      | these conditions 💌                                                                                                    | all                                                                                                    | of                                                                 |
|                                                                                                    | f these conditions                                                                                                    | • [an                                                                                                    | <u>y or</u>                                                        |
| Order the results: any o                                                                                                    |                                                                                                    | -                                                                                                    | /                                                                  |
| Order the results: any o                                                                                                    |                                                                                                    |                                                                                                    |                                                                    |
| Order the results: any o                                                                                                    |                                                                                                    | Elige si la búsqueda inc                                                                                       | luye sólo                                                          |
| order the results: any o<br>e si la búsqueda incluye sólo<br>umentos que cumplen todas l                                      | as                                                                                                    | Elige si la búsqueda inc<br>documentos que conte                                                               | :luye sólo<br>:ngan todos los                                      |
| Order the results: any o<br>e si la búsqueda incluye sólo<br>umentos que cumplen todas l<br>diciones indicadas arriba, o to   | as<br>idos los                                                                                                    | Elige si la búsqueda inc<br>documentos que conte<br>términos de búsqueda,                                      | :luye sólo<br>engan todos los<br>, o todos los                     |
| e si la búsqueda incluye sólo<br>umentos que cumplen todas l<br>diciones indicadas arriba, o to<br>umentos que cumplen cualqu | as<br>odos los<br>iera de                                                                                               | Elige si la búsqueda inc<br>documentos que conte<br>términos de búsqueda,<br>documentos que conte              | cluye sólo<br>engan todos los<br>, o todos los<br>engan cualquiera |

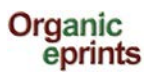

### Búsqueda avanzada

|                                                             |                                                                                                    |                                                                                                    | Advand                                                                                                    | ed Search                                                                                                    |                                                                                                    |             |
|-------------------------------------------------------------|----------------------------------------------------------------------------------------------------|----------------------------------------------------------------------------------------------------|----------------------------------------------------------------------------------------------------|----------------------------------------------------------------------------------------------------|----------------------------------------------------------------------------------------------------|-------------|
| Don't panic! Just leave the f                               | ields you don't wa                                                                                                    | nt to search blank.                                                                                                    |                                                                                                    |                                                                                                    |                                                                                                    |             |
| The terms are case-specific                                 | c, so 'Organic' will                                                                                                    | not give the same results a                                                                                                    | as 'organic' or 'C                                                                                                    | RGANIC'.                                                                                                    |                                                                                                    |             |
| The current version of Organ<br>characters, such as æ, ø, å | nic Eprints does n<br><u>a. ä. ü.</u> ö are acce                                                                                                    | ot support the use of spec<br>pted.                                                                                                    | ial characters, s                                                                                                    | uch as diacritics. Please                                                                                            | e enter the name of authors without using diacritics. So                                                                                                    | ome special |
| Click here for a simple se                                  | earch.                                                                                                    |                                                                                                    |                                                                                                    |                                                                                                    |                                                                                                    |             |
|                                                             |                                                                                                    |                                                                                                    | Search                                                                                                    | Reset the form                                                                                                    |                                                                                                    |             |
| Documents:                                                  | all of 💌                                                                                                    |                                                                                                    |                                                                                                    |                                                                                                    |                                                                                                    | ?           |
| Title/Title translation :                                   | all of 💌                                                                                                    |                                                                                                    |                                                                                                    |                                                                                                    |                                                                                                    | ?           |
| Authors:                                                    | all of 💌                                                                                                    |                                                                                                    |                                                                                                    |                                                                                                    |                                                                                                    | ?           |
| Editors:                                                    | all of 💌                                                                                                    |                                                                                                    |                                                                                                    |                                                                                                    |                                                                                                    | ?           |
| Summary/Summary                                             | all of 💌                                                                                                    |                                                                                                    |                                                                                                    |                                                                                                    |                                                                                                    | ?           |
| translation:<br>Date:                                       |                                                                                                    |                                                                                                    |                                                                                                    |                                                                                                    |                                                                                                    | ?           |
| Keyword(s):                                                 | all of 💌                                                                                                    |                                                                                                    |                                                                                                    |                                                                                                    |                                                                                                    | ?           |
| Document Language:                                          | English<br>German - [<br>Danish - D<br>Czech - Čd<br>Dutch - Ne<br>Estonian -<br>Finnish - S<br>French - F<br>Greek - Ell<br>Hungarian<br>Icelandic -                                                                                 | ltalian - Ita<br>Deutsch Lithuanian<br>ansk Latvian/Le<br>esky Norwegian<br>derlands Polish - P<br>Eesti Portugues<br>xuomea Russian -<br>rancais Spanish -<br>linika Swedish -<br>- Magyar Turkish - 1<br>Islenska Other lang | liano<br>- Lietuvos<br>ttish - Latviesu<br>I - Norsk<br>elski<br>e - Portugues<br>Russkiy<br>Español<br>Svenska<br>Türkiye<br>juage | Selecc<br>buscar<br>opción<br>cualqu<br>ese ca<br>eprints                                                            | iona valor(es) que quiere<br>r. Si no se marca ninguna<br>n, el sistema otorgará<br>lier valor (ej. no incluirá<br>mpo para encontrar<br>s).                                                                                                    | 2           |
| Subjects:                                                   | ts: Farming Systems<br>Buildings and machinery<br>Farm economics<br>Farm nutrient management<br>Apired Humbrody<br>Listados o menú tipo cascada. Puede<br>seleccionar uno o más valores. Para<br>seleccionar valores consecutivos, se |                                                                                                    |                                                                                                    |                                                                                                    | ?                                                                                                    |             |
|                                                             |                                                                                                    |                                                                                                    |                                                                                                    | marca el p<br>botón MA<br>selecciona<br>selecciona<br>marca cac<br>botón CTF<br>valor en la<br>incluirá es<br>eprint | orimer ítem, presionando el<br>AYÚSCULAS y luego se<br>a hasta el último ítem. Para<br>ar valores no consecutivos, se<br>da ítem mientras presiona el<br>RL. Si no se selecciona ningún<br>a lista o menú, el sistema no<br>se campo para encontrar el |             |

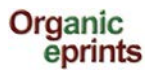

# Guardar búsqueda

Cuando haya ingresado y hecho su búsqueda, usted puede guardar su búsqueda. Sus búsquedas guardadas pueden ser vistas clicando en "Saved searches" (Búsquedas guardadas) en la barra de menú personal. Los resultados de búsquedas guardadas serán actualizadas con los nuevos documentos que se depositen. De esta forma, usted puede dar seguimiento al desarrollo de un tema en particular. Puede también establecer que Organic Eprints le envíe un email programado con los resultados de su búsqueda.

| Organic<br>eprints                                                                                                    |
|----------------------------------------------------------------------------------------------------|
| home about browse search latest help                                                                                                    |
| Logged in as Rasmussen, Researcher Ilse A.   Manage deposits   Profile Saved searches Logout                                                          |
| Keyword(s) matches "weed management"                                                                                                    |
| Displaying results <u>1 to 100 of 289</u> .<br>Refine search   New search Save search 1   2   3   Next<br>Order the results: by author's name Reorder |

Clic en "Save search" (Guardar búsqueda)

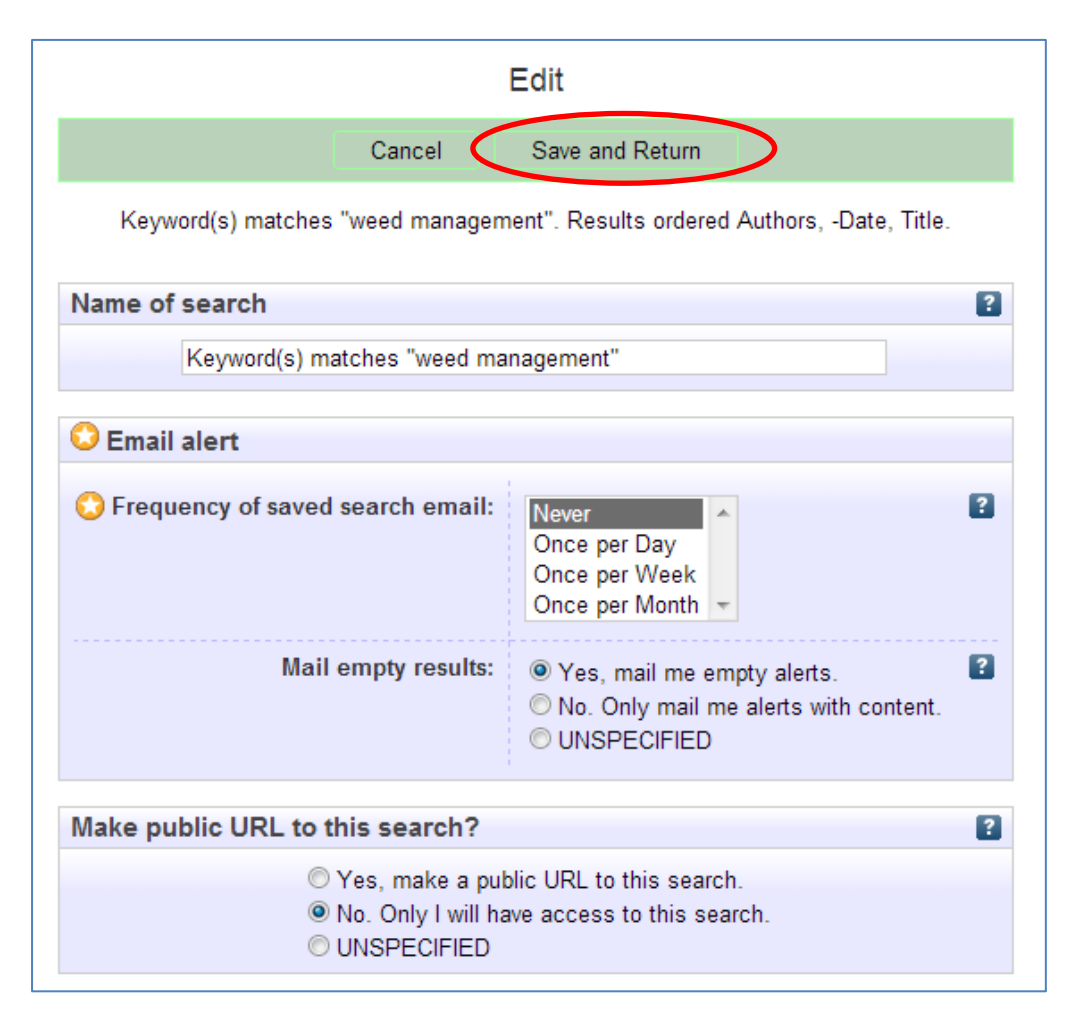

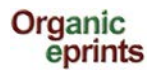

Corregir el Nombre de la búsqueda si fuera necesario.

Elegir la frecuencia de envíos de alertas y si desea recibir alertas en blanco.

Elegir si desea hacer un URL público para la búsqueda (ej. para una página web).

Asegúrese de hacer clic en "Save and Return" (Guardar y Volver).

# Instrucciones de cómo depositar un artículo en Organic Eprints

Organic eprints está en: http://www.orgprints.org/.

Si aún no es un usuario registrado, por favor, regístrese creando una cuenta, o ingrese.

En la página "Manage deposits" (Manejar depósitos), haga clic en "New item" (Nuevo ítem):

| Organic<br>eprints                                                                          |                                               |                                                  |                  |         |  |  |  |  |
|---------------------------------------------------------------------------------------------|-----------------------------------------------|--------------------------------------------------|------------------|---------|--|--|--|--|
|                                                                                             | home about brow                               | se search la                                     | test hel         | р       |  |  |  |  |
| Logged in as Rasmussen, Researcher Ilse ALManage deposits Profile   Saved searches   Logout |                                               |                                                  |                  |         |  |  |  |  |
|                                                                                             | Manage                                        | deposits                                         |                  |         |  |  |  |  |
| 2 Help                                                                                      |                                               |                                                  |                  |         |  |  |  |  |
| New Item                                                                                    |                                               |                                                  |                  |         |  |  |  |  |
|                                                                                             | Displaying results 1 to 10 of 14. SI<br>1   2 | now 10, 25 or 100 re<br>  Next                   | sults per pa     | ige.    |  |  |  |  |
| 🗹 User Workarea. 🗹 Under Review. 🗌 Live Archive. 🗹 Retired.                                 |                                               |                                                  |                  |         |  |  |  |  |
| Last Modified                                                                               | Title                                         | EPrint Type                                      | ltem<br>Status   |         |  |  |  |  |
| 25 Jun 2013<br>13:40                                                                        | This is the title of my paper                 | Submit a paper<br>or a poster to a<br>conference | User<br>Workarea | Q 🗑 🖻 🍫 |  |  |  |  |

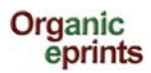

*Seleccione el "tipo de Eprint" (ver tipos de Eprint más adelante en este manual), luego haga clic en "Next" (Siguiente).* 

| Edit item: [Article #22929]         Type       Details       Subjects       Affiliation       Upload       FP7 projects       Deposit                                                                                                    |
|----------------------------------------------------------------------------------------------------|
| Save and Return Cancel Next >                                                                                                    |
| C EPrint Type                                                                                                    |
| <ul> <li>Journal paper         An article published (or submitted for publication or a draft) in a scientific journal. A journal is characterized by being issued continuously as a series with a common name and by having a year, volume and usually issue (or month). Most scientific journals have an ISSN. Internet journals qualify as journals. If you deposit a draft of a paper for a journal, you should put it in this eprint type. If you do not yet know which journal you will submit the paper to, fill out Title of Publication with nonsense (e.g. 'to be decided' or 'xxx') (since it is mandatory) or put the name of the journal you think it is most likely you will publish in.     </li> <li>Newspaper or magazine article         An article published in a regularly published publication that is not a scientific journal. This could be a newspaper, a magazine, a farmers journal etc. Newspapers and magazines may or may not have information about volume, but will usually have issue or month or date     </li> </ul> |
| <ul> <li>Working paper</li> <li>NOT a draft, but a technical paper that is published in a series of the institution where the research is done. Also known as research paper, research memorandum or discussion paper. Working papers may also be unpublished, and not intended to be published.</li> </ul>                                                                                                    |
| Conference paper, poster, etc.<br>An article or abstract from a conference, workshop etc. A presentation or poster can be attached to the article as an extra document.                                                                                                    |
| Submit a paper or a poster to a conference                                                                                                    |

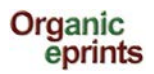

En el segundo nivel, Detalles, hay mucha información obligatoria y opcional. La información obligatoria está marcada con una estrella:

*Ingrese el título de su artículo tal como aparece en la primera página. Ingrese información adicional (varía según los tipos de eprints)* 

|   | Edit item: [Journal paper #22929]                                                                                        |   |
|---|----------------------------------------------------------------------------------------------------|---|
|   | Type → Details → Subjects → Affiliation → Upload → FP7 projects → Deposit                                                |   |
|   | < Previous Save and Return Cancel Next >                                                                                 |   |
| + | C Title                                                                                                    | 2 |
| + |                                                                                                    |   |
|   |                                                                                                    |   |
|   |                                                                                                    |   |
|   | Title translation                                                                                                    |   |
| < | 🕲 Document Language                                                                                                    | ? |
|   | English                                                                                                    |   |
|   | German - Deutsch                                                                                                    |   |
|   | Czech - Česky 🔻                                                                                                    |   |
|   | Status                                                                                                    | ? |
|   | © Published                                                                                                    | - |
| ( | © In Press                                                                                                    |   |
|   | O Submitted                                                                                                    |   |
|   |                                                                                                    |   |
|   | C Date Solo es obligatorio                                                                                               | ? |
|   | por un año Year: Nonth: Unspecified Vay: ? V                                                                             |   |
|   | O Date Type                                                                                                    | ? |
|   | © Publication                                                                                                    | - |
| ( | © Submission                                                                                                    |   |
|   | © Completion                                                                                                    |   |
|   | O Publication Details                                                                                                    |   |
|   | O Authors: Family Name Given Name(s) or Initials Email                                                                   | ? |
|   |                                                                                                    |   |
|   | 3.                                                                                                    |   |
|   | 4.                                                                                                    |   |
|   | More input rows Su email no será                                                                                         |   |
|   | Contact Email Address publico, pero podra ser<br>utilizado en caso                                                       | 2 |
|   | C Refereed: Not peer-reviewed                                                                                            | ? |
|   | Submitted for peer-review but not yet accepted pueda "Solicitar una<br>Peer-reviewed and accepted copia" (para artículos |   |
|   | <ul> <li>con acceso restringido)</li> </ul>                                                                              |   |

La actual versión de Organic Eprints no acepta el uso de todos los caracteres especiales, tales como los diacríticos. Si utiliza caracteres especiales, y su texto se ve extraño, escríbanos a **eprints@orgprints.org** para saber más.

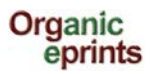

Ingrese información adicional (varía según el tipo de eprint)

|                                                                                                    | C Refereed:                                                       | lot peer-reviewed<br>Submitted for peer-review but not ye<br>Peer-reviewed and accepted | et accepted                           | 2                                                                                                    |
|----------------------------------------------------------------------------------------------------|-------------------------------------------------------------------|-----------------------------------------------------------------------------------------|---------------------------------------|----------------------------------------------------------------------------------------------------|
| Title of Publication (jour which                                                                                                    | rnal, proceedings, book) in<br>1 the paper was pu <u>blished.</u> | _                                                                                       | NO<br>AR                              | ESCRIBA EL TÍTULO DE S<br>TÍCULO AQUÍ!                                                                                                    |
|                                                                                                    | 🗘 Volume:                                                         |                                                                                         |                                       | 2                                                                                                    |
| El título dela revista                                                                                                    | Issue:                                                            | Si un                                                                                   | está depositando<br>borrador, ponga 0 | 2                                                                                                    |
| artículo ha sido                                                                                                    | 😳 Page Range:                                                     | 10                                                                                      |                                       | 2                                                                                                    |
| depositando un                                                                                                    | Online at:                                                        |                                                                                         |                                       | 2                                                                                                    |
| borrador, coloque<br>por ejemplo, 'Por                                                                                                 | DOI:                                                              |                                                                                         |                                       | 2                                                                                                    |
| determinar' o 'xxx'                                                                                                    |                                                                   |                                                                                         |                                       | _                                                                                                    |
|                                                                                                    |                                                                   |                                                                                         |                                       |                                                                                                    |
| Summary translation                                                                                                    | Language<br>1 💌                                                   | Value U                                                                                 | RI                                    | Las palabras clave<br>Agrovoc son palabras<br>clave del sector agrario                                                                                                    |
| Summary translation Agrovoc keywords                                                                                                   | Language<br>1  2  2  3  4  More input row                         | Value UI                                                                                | RI                                    | Las palabras clave<br>Agrovoc son palabras<br>clave del sector agrario<br>que están controladas y<br>que tienen el objetivo de<br>poderlas buscar en<br>diferentes idiomas. |
| Summary translation Agrovoc keywords Keywords Relations                                                                                | Language<br>1 v<br>2 v<br>3 v<br>4 v<br>More input row            | Value U                                                                                 | RI                                    | Las palabras clave<br>Agrovoc son palabras<br>clave del sector agrario<br>que están controladas y<br>que tienen el objetivo de<br>poderlas buscar en<br>diferentes idiomas. |
| Summary translation Agrovoc keywords Keywords Relations Research info                                                                  | Language<br>1 V<br>2 V<br>3 V<br>4 V<br>More input row            | Value UI                                                                                | RI                                    | Las palabras clave<br>Agrovoc son palabras<br>clave del sector agrario<br>que están controladas y<br>que tienen el objetivo de<br>poderlas buscar en<br>diferentes idiomas. |
| Summary translation Agrovoc keywords Keywords Relations Research info Related Links                                                    | Language<br>1 ▼<br>2 ▼<br>3 ▼<br>4 ▼<br>More input room           | Value UI                                                                                | RI                                    | Las palabras clave<br>Agrovoc son palabras<br>clave del sector agrario<br>que están controladas y<br>que tienen el objetivo de<br>poderlas buscar en<br>diferentes idiomas. |
| Summary translation Agrovoc keywords Keywords Relations Relations Related Links Additional Publication Inform                          | Language<br>1 v<br>2 v<br>3 v<br>4 v<br>More input row            | Value UI                                                                                |                                       | Las palabras clave<br>Agrovoc son palabras<br>clave del sector agrario<br>que están controladas y<br>que tienen el objetivo de<br>poderlas buscar en<br>diferentes idiomas. |
| Summary translation Agrovoc keywords Keywords Relations Relations Related Links Additional Publication Inform Comments and Suggestions | Language<br>1 V<br>2 V<br>3 V<br>4 V<br>More input row            | Value UI                                                                                | RI                                    | Las palabras clave<br>Agrovoc son palabras<br>clave del sector agrario<br>que están controladas y<br>que tienen el objetivo de<br>poderlas buscar en<br>diferentes idiomas. |

Clic en "Next" (Siguiente).

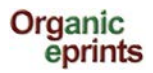

Añada temas relevantes al ampliar los árboles (clic en '+') y haciendo clic en "Add" (Añadir).

No añada más de 3-4 temas.

No añada el "tronco" (ej. Sistemas Agrícolas") Y una "rama" (ej. Economía de la Finca), ya que el "tronco" aparecerá junto a la rama.

| Edit item: [#22929] sdf I fsk Type  Details  Subjects  Affiliation  Upload  FP7 projects  Deposit                                                                                                    |
|----------------------------------------------------------------------------------------------------|
| < <p>Previous     Save and Return     Cancel     Next &gt;</p>                                                                                                    |
| Subjects                                                                                                    |
| Search for subject all of   Search for subject all of   Buildings and machinery  Buildings and machinery  Buildings and genetics  Buildings and genetics  Build |
| < Previous Save and Return Cancel Next >                                                                                                    |

Clic en "Next" (Siguiente).

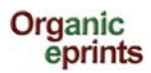

Añada su propia afiliación, ej. proyecto, organización, etc.

| Type → Details → Subjects → Affiliation → Upload → FP7 projects → Depos                                                                                                    |
|----------------------------------------------------------------------------------------------------|
| < Previous Save and Return Cancel Next >                                                                                                    |
| C Research affiliation                                                                                                    |
| <ul> <li>Kesearch attiliation</li> <li>Search project or organization</li> <li>International Conferences</li> <li>Accontentional Organizations</li> <li>International Projects</li> <li>Accontentional Projects</li> <li>Accontentional Austria</li> <li>Accontentional Austria</li> <li>Accon</li></ul> |
| Acc KoorForm - Coordination and communication of DARCOF III<br>Acc BIOCONCENS - Biomass and bio-energy production in organic agriculture<br>Acc CONCEPTS - The Future Outlook for the Organic Market in Denmark                                                                                                    |
| Add COP - Public policies and demand for organic food<br>Add CROPSYS - The effect of cropping systems on production and the environment<br>Add ECOVIT - Improved health in organic milk production                                                                                                    |
| Acc GLOBALORG - Sustainability of organic farming in a global food chains perspectiv<br>Acc ORAQUA - Organic fish production                                                                                                    |
| Acc ORGTRACE - Organic food and health<br>Acc ORMILKQUAL - High quality organic milk                                                                                                    |
| Add QEMP - Integrity and quality of organic meat and egg                                                                                                    |

Clic en "Next" (Siguiente)

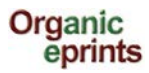

Ponga al archivo de su artículo, un nombre importante.

### Importante

Los nombres de los archivos deben seguir una norma, que incluye:

- No usar caracteres especiales en el nombre del archivo (ej. espacios, acentos, diéresis, ø etc.)
- Elija un nombre claro para su archivo, preferentemente siguiendo el formato "nombredeautor\_año\_palabraclave.doc"

*Clic en "Choose file" (Elige un archivo) para encontrar tu archivo, y luego haga clic en "Next" (Siguiente).* 

| Type 🔶 Det    | ails 🔸 Sut | ojects 🔸   | Affiliation   | → Upload | → FP   | 7 projects | <b>→</b> | Deposit |
|---------------|------------|------------|---------------|----------|--------|------------|----------|---------|
|               | < Previous | Sav        | e and Return  | Cano     | el     | Next >     |          |         |
| Add a new doo | cument     |            |               |          |        |            |          | ?       |
|               | File       |            |               |          | From L | JRL        |          |         |
|               |            | Choose Fil | e No file cho | osen     |        |            |          |         |
|               | < Previous | Sav        | e and Return  | Cano     | el     | Next >     | )        |         |
|               |            |            |               |          |        |            |          |         |

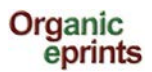

Después de cargar, corrija la metadata y haga clic en "Update Metadata" (Actualizar Metadata)

| Type -> Details ->            | Subjects 🔶  | Affiliation 🔸    | Upload 🔸      | FP7 projects | → Deposit    |
|-------------------------------|-------------|------------------|---------------|--------------|--------------|
| · < Pre                       | rious Sav   | e and Return     | Cancel        | Next >       |              |
| Add a new document            |             |                  |               |              |              |
| File                          |             |                  |               | From URL     |              |
|                               | Choose Fi   | e No file choser | n             |              |              |
| PDF<br>233Kb                  |             |                  |               | <u> </u>     |              |
|                               |             |                  |               |              | Hide options |
| Content type:                 | UNSPECIFIED |                  |               |              |              |
| QLanguage:                    | English     |                  |               |              |              |
| О Туре:                       | PDF         | •                |               |              |              |
| Other content or format type: |             |                  |               |              |              |
| 🗘 Visible to:                 | Anyone      | •                |               |              |              |
| License:                      | UNSPECIFIED | )                |               |              | •            |
| Embargo expiry date:          | Year:       | Month: Unspec    | cified 💌 Day: | ? 💌          |              |
|                               | <           | Update Metadat   | ta            |              |              |
| < Pre                         | ious Sav    | e and Return     | Cancel        | Next >       |              |
|                               |             |                  |               |              |              |

- Visible to (Visible para): permite elegir el nivel de restricción del documento. Por favor, considere elegir el mayor acceso abierto posible. Las categorías, son:
  - Anyone (Todos): significa acceso a todos con acceso a internet (predeterminado).
  - Registered users (Usuarios registrados): acceso solo para usuarios registrados en Organic Eprints (existen más de 15.000 usuarios registrados, por lo que no debe usarse como una forma de acceso limitado estricto)
  - Depositor and staff only (Depositante y personal únicamente): acceso solo para usted y el personal del archivo. Esta opción es útil para artículos con exigencias de derecho de autor (más información sobre derechos de autor en http://orgprints.org/openaccess.html). Otros usuarios podrán ver la información ingresada para el eprint (ej. Título, autores, resumen), pero no podrán abrir los archivos adjuntos. Evaluadores oficiales pueden tener acceso a todas las publicaciones de organizaciones específicas según el convenio con estas organizaciones. Puede usar esta opción como fuente de archivos adicional que son guardados solo para su propio uso futuro.
- License (Licencia): Especifica una licencia explícita para este documento (no afecta los derechos de acceso concedidos). Este repositorio permite licencias comunes creativas. Déjelo sin especificar si no aplica.
- Embargo expiry date (Fecha de expiración de embargo): La fecha en que expira el embargo impuesto por el que publica o el auspiciante. En y después de esta fecha, el documento puede hacerse de público acceso. Ejemplos: 2015 documento con acceso público a partir del 1ro de enero del 2015; 2015 Junio documento con acceso público a partir del 1ro de junio del 2015; 2015 Junio 15 documento con acceso público a partir del 15 de junio del 2015.

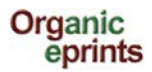

Si desea, puede subir material adicional (datos, figuras, poster o presentaciones):

| Type → Details →               | Subjects $\rightarrow$ Affiliation $\rightarrow$ | Upload → FP7 projects → | Deposit        |  |
|--------------------------------|--------------------------------------------------|-------------------------|----------------|--|
| < Prev                         | ious Save and Return                             | Cancel Next >           |                |  |
| Add a new document             |                                                  |                         | ?              |  |
| File                           |                                                  | From URL                |                |  |
|                                | Choose File No file chosen                       | 1                       |                |  |
|                                |                                                  |                         |                |  |
| PDF<br>233Kb                   |                                                  | \$\$ <b>\$</b> -        |                |  |
|                                |                                                  |                         | Show options 🖶 |  |
| Microsoft PowerPoint<br>2192Kb |                                                  | •                       |                |  |
| Content type                   | Hide options                                     |                         |                |  |
| Content type                   | Presentation                                     |                         |                |  |
| 😡 Language:                    | English                                          |                         | Ľ              |  |
| 🙄 Туре:                        | Microsoft PowerPoint                             |                         | 2              |  |
| Other content or format type:  |                                                  |                         | ?              |  |
| 🗘 Visible to:                  | Anyone 💌                                         |                         | ?              |  |
| License:                       | UNSPECIFIED                                      |                         | - ?            |  |
| Embargo expiry date:           | Year: Month: Unspec                              | ified 💌 Day: ? 💌        | ?              |  |
|                                | Update Metadata                                  |                         |                |  |

iNo se olvide de actualizar metadata para el nuevo documento! Clic en "Next" (Siguiente).

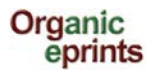

Si su eprint NO ES parte de un proyecto financiado por EU FP7, usted puede saltar esta página (no está predeterminada). Los derechos de acceso que ha establecido en la página de carga, no se verán afectados.

Si su eprint ES parte de un proyecto financiado por EU FP7, llene esta página. El número de convenio FP7 también está incluido como Referencia del Proyecto (ej. en CORDIS).

| Type → Details → Su                                                                                                    | bjects → Affiliation → Upload → FP7 projects → Deposit             |  |  |
|----------------------------------------------------------------------------------------------------|--------------------------------------------------------------------|--|--|
| < Previous Save and Return Cancel Next >                                                                                                    |                                                                    |  |  |
| Oetails for FP7 project out                                                                                                    | puts                                                               |  |  |
| Output of an FP7 project?:                                                                                                    | Is this item a peer-reviewed output from an EU FP7 funded project? |  |  |
| FP7 Grant Agreement Number: Mandatory for FP7 funded resources. Format: 123456.                                                                                                    |                                                                    |  |  |
| Access rights: Mandatory for FP7 funded resources. Define the availability of the resource corresponding to the field "Visible to' on the Upload page:<br>Open = Anyone, Restricted = Registered users only, Closed = Depositor and Staff only, Embargoed = either, but with Embargo expiry date filled in.<br>Open access |                                                                    |  |  |
| < Previous                                                                                                    | Save and Return Cancel Next >                                      |  |  |

Clic en "Next" (Siguiente).

Lea el "Deposit agreement" (Acuerdo de Depósito)

| Type → Details → Subjects → Affiliation → Upload → FP7 projects → Deposit                                                                                                    |  |  |  |
|----------------------------------------------------------------------------------------------------|--|--|--|
| Deposit Agreement                                                                                                    |  |  |  |
| In depositing this eprint (a collection of files and associated bibliographic metadata), I grant Organic Eprints the right to make it permanently available on-line, with<br>open access to all or in accordance with any access restrictions that I have specified. (Removal of eprints from the public archive is strongly discouraged, but will<br>be granted upon request.)<br>I understand that Organic Eprints does not assume any responsibility if there is any breach of copyright in distributing these files or metadata. |  |  |  |
| For work being deposited by its own first author: I declare that this eprint is my own intellectual property and that I have the right to make it available in Organic Eprints in the manner chosen.                                                                                                    |  |  |  |
| For work being deposited by someone other than its first author: I declare that I have gained the proper permissions from someone with the right to make this eprint available in Organic Eprints in the manner chosen - or that the material is in the public domain.                                                                                                    |  |  |  |
| Clicking on the deposit button indicates your agreement to these terms. If you do not wish to deposit the eprint right now you can return to your user area, where you will find this eprint in your workspace. You can then later edit, clone and deposit it.                                                                                                    |  |  |  |
| Deposit Item Now Save for Later                                                                                                    |  |  |  |

#### Acuerdo de depósito

Al depositar este eprint (una colección de archivos y metadata bibilográfica asociada), confiero a Organic Eprints el derecho de ponerlo a disposición en internet en forma permanente, con acceso libre a todos o acorde a las restricciones de acceso que yo haya especificado. (el retiro de eprints del archivo público no se recomienda, pero puede concederse a pedido).

Es de mi conocimiento que Organic Eprints no asume ninguna responsabilidad por actos contra los derechos de autor en la distribución de estos archivos o metadata.

**Para los trabajos depositados por el primer autor:** Declaro que este eprint es de mi propiedad intelectual y tengo el derecho de ponerlo a disposición en Organic Eprints en la forma elegida.

**Para los trabajos depositados por alguien que no sea su primer autor:** Declaro que tengo los permisos necesarios de quien tiene el derecho de poner este eprint disponible en Organic Eprints en la manera elegida – o, que el material es de dominio público.

Haciendo clic en el botón "depositar", indica su conformidad con estos términos. Si no desea depositar el eprint en este momento, usted puede <u>volver al área del usuario</u> donde encontrará este eprint en su área de trabajo. Más tarde lo puede editar, clonar y depositar.

#### y deposite su artículo o guárdelo para más tarde.

Por favor, nótese que el eprint será editado por el personal del archivo antes que esté disponible. Dependiendo de la carga de trabajo, esto puede tomar un par de días o un par de semanas.

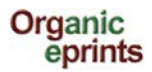

Si elige "Save for later" (Guardar para más tarde), puede tener una vista previa y editar si fuera necesario (pestaña Detalles).

|                                                                                          | This item is still in your                                        | View Item: [#22929] sdf I fs                                           | k                                                                     |                                                 |
|------------------------------------------------------------------------------------------|-------------------------------------------------------------------|------------------------------------------------------------------------|-----------------------------------------------------------------------|-------------------------------------------------|
|                                                                                          | This item is suit in your                                         | Denosit item                                                           | epository unitry ou deposit it.                                       |                                                 |
| Preview                                                                                  | Details                                                           | Actions                                                                | History                                                               | Issues                                          |
|                                                                                          |                                                                   |                                                                        |                                                                       |                                                 |
| Туре                                                                                     |                                                                   |                                                                        |                                                                       | Edit item                                       |
| EPrint Type:                                                                             | : Journal paper                                                   |                                                                        |                                                                       |                                                 |
|                                                                                          |                                                                   |                                                                        |                                                                       |                                                 |
| Details                                                                                  |                                                                   |                                                                        |                                                                       | Edit item                                       |
| Contact Email Address                                                                    | : alj@xxx.dk                                                      |                                                                        |                                                                       |                                                 |
| Document Language                                                                        | English                                                           |                                                                        |                                                                       |                                                 |
| Refereed                                                                                 | Not peer-reviewed                                                 |                                                                        |                                                                       |                                                 |
| Authors                                                                                  | Authors Email<br>lasdkjfs, ss alj@lr.dk                           |                                                                        |                                                                       |                                                 |
| Title                                                                                    | : sdflfsk                                                         |                                                                        |                                                                       |                                                 |
| Status                                                                                   | : Unpublished                                                     |                                                                        |                                                                       |                                                 |
| Summary                                                                                  | : fjasdkf ækjs jsdf jsjaæsdk                                      | fjæas                                                                  |                                                                       |                                                 |
| Date                                                                                     | : 2012                                                            |                                                                        |                                                                       |                                                 |
| Date Type:                                                                               | Submission                                                        |                                                                        |                                                                       |                                                 |
| Title of Publication (journal,<br>proceedings, book) in which<br>the paper was published | , draftr<br>1                                                     |                                                                        |                                                                       |                                                 |
| Volume                                                                                   | : 0                                                               |                                                                        |                                                                       |                                                 |
| Issue                                                                                    | : 0                                                               |                                                                        |                                                                       |                                                 |
| Page Range                                                                               | : 0-0                                                             |                                                                        |                                                                       |                                                 |
| Unspecified fields:                                                                      | Summary translation, Add<br>Related Links, Keywords,<br>Relations | litional Publishing Information, Con<br>Comments and Suggestions, Refe | nmentary on Outside Item, Title t<br>rences, DOI, ISSN, Research info | ranslation , Online at,<br>), Agrovoc keywords, |

*Si sale de Organic Eprints sin depositar su artículo, usted lo puede encontrar en "Manejar depósitos" más tarde* 

|                                                                                        | Manage deposits                                    |                              |                       |                  |         |
|----------------------------------------------------------------------------------------|----------------------------------------------------|------------------------------|-----------------------|------------------|---------|
|                                                                                        | Help                                               |                              |                       |                  |         |
|                                                                                        | New Item                                           |                              |                       |                  |         |
|                                                                                        | Import from BibTeX                                 | Import                       |                       |                  |         |
| Displaying results 1 to 10 of 15. Show 10, 25 or 100 results per page.<br>1   2   Next |                                                    |                              |                       |                  |         |
|                                                                                        | 🖉 User Workarea. 🖉 Under Review. 🗌                 | Live Archive.                | Retired.              |                  |         |
|                                                                                        | Last Title<br>Modified                             |                              | EPrint Type           | ltem<br>Status   |         |
|                                                                                        | 03 Jul 2013<br>15:54                               | Journal pap                  | er                    | User<br>Workarea | Q 🗑 🗹 🌮 |
|                                                                                        | 25 Jun 2013<br>13:40 This is the title of my paper | Submit a pa<br>poster to a c | per or a<br>onference | User<br>Workarea | 0 🗑 🗹 🥔 |
|                                                                                        |                                                    | 1                            |                       |                  | -       |

Y entonces puede editarlo y depositarlo.

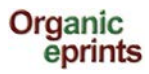

# **Tipos de Eprint**

Esta hoja describe los diferentes tipos de eprint y le ayudará a elegir el tipo apropiado para cada eprint.

Journal paper (Artículo para revista científica): un artículo publicado (o enviado para publicación o un borrador) en una revista científica – es decir, que no es un periódico ni revista para agricultores, etc. Una revista científica se caracteriza por emitirse en forma continua como una serie bajo un mismo nombre y por tener Año, Volumen y usualmente un Número (o el Mes). La mayoría de revistas científicas tienen un ISSN que consta de 8 dígitos, en dos grupos de 4 separados por un guion. Las revistas en internet califican como revistas científicas. Las revistas indican quién publica y edita, pero esta información no es parte de la información bibliográfica de la revista científica. Los artículos en las revistas pueden tener un DOI (identificador de objeto digital). Si deposita un borrador de artículo para una revista, usted debe ponerlo en este tipo de eprint. Si aún no sabe a qué revista enviará el artículo, debe llenar el Título de la Publicación con algo (ej. 'por determinar' o 'xxx') (ya que es obligatorio) o coloque el nombre de la revista que usted cree es la que tiene más posibilidades para publicar. Una vez que lo envíe, y cuando el artículo esté finalmente publicado, usted podrá hacer los cambios necesarios (ver "Hacer una nueva versión de un documento en Organic Eprints").

**Newspaper or magazine article (Artículo para periódico o revista):** un artículo publicado en una publicación periódica que no sea una revista científica. Puede ser un periódico, una revista, una publicación para agricultores, etc. Los periódicos y las revistas pueden no tener información de Volumen, pero normalmente tienen Número o Mes, o Fecha.

**Working paper (Artículo de trabajo):** un artículo científico o técnico preliminar publicado en una publicación de la institución donde se ha realizado la investigación. También conocido como trabajo de investigación, memorandum de investigación o cuaderno de trabajo. Los artículos de trabajo pueden también no publicarse, y no estar intencionados a serlo. Un artículo de trabajo **no es un borrador**. Un borrador, por ejemplo, para una revista científica debe colocarse en el tipo de eprint "Artículo científico".

**Conference paper, poster etc. (Artículos para conferencias, poster, etc.) (no publicado o publicado):** un artículo o abstract o presentación o poster de una conferencia, taller, etc. que no ha sido publicado en las memorias o las revistas, pero puede estar publicado en la página web de la conferencia o de la institución del autor.

 o: un artículo o abstract de una conferencia, taller, etc. que ha sido publicado en las memorias (artículos publicados en revistas son artículos de revistas científicas). Asegúrese de llenar el campo
 "Title of publication" (Título de la publicación) ya que esto decide como se muestra la cita! Se puede adjuntar al artículo, una presentación o poster como un documento adicional.

**Proceedings (Memorias) (sin publicar o publicada):** una colección de material de una conferencia, taller, etc. que no haya sido publicada.

**o:** una colección de artículos (que pueden estar revisadas por pares o no) de una conferencia, simposio, taller, etc. que haya sido publicada.

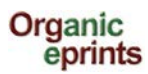

# Por favor, chequear la forma en que la citación sale (pestaña: Vista previa) y editar si hay exceso o falta de información!

**Report (Informe):** un informe técnico, un informe de trabajo, cualquier cosa que haya sido publicada que no sea un libro. Usualmente publicada por una institución y es considerada como una publicación.

Report chapter (Informe para capítulo): un aporte para un informe, como un capítulo o sección.

**Book (Libro):** una monografía (los mismos autores son responsables por todo el libro) o antología (los editores han colectado los aportes de varios autores y los han editado). Frecuentemente tiene un código ISBN (10 a 13 dígitos). Siempre indica quien publica y lugar de publicación.

Book chapter (Capítulo de libro): Aporte a un libro.

**Thesis (Tesis):** Una tesis o disertación que es el trabajo que ha otorgado un título o grado académico al autor. Puede ser Ingeniero, MSc, PhD, entre otros.

**Data set (Conjunto de datos):** Un conjunto de datos en una forma establecida. Generalmente, la base de los resultados de investigación.

**Teaching ressource (Recursos para la enseñanza):** un recurso que puede usarse en la enseñanza tales como una página web interactiva, juego, etc. Un compendio, conjunto de notas o una presentación, pueden ser recursos de aprendizaje si el objetivo buscado es la enseñanza.

**Web product (Producto web):** Un texto publicado en la internet, como por ejemplo, un blog, wikis, textos en páginas web, etc.

#### Video:

#### Audio:

**Other (Otros):** para los tipos de eprint que no encajan en ninguno de los tipos indicados, pero que tampoco son borradores. Pueden ser:

Folleto/volante/panfleto: una publicación que no es un libro o informe y no es parte de un conjunto tal como una revista científica, revista común o periódico. Generalmente, tiene el objetivo de difusión, es corto, y está publicado por una institución. No tiene volumen, número y puede que incluso, no tenga número de páginas.

**Reseach programme description (Descripción de programa de investigación):** Descripción de una parte de un programa de investigación en un área determinada, o un programa completo.

**Organization description (Descripción de organización):** Descripción de una organización que ejecuta o está relacionada a la investigación en alimentos y sistemas agrícolas orgánicos.

**Project description (Descripción de proyecto):** Descripción de un proyecto de investigación de importancia para los alimentos y sistemas agrícolas orgánicos.

**Research facility description (Descripción de infraestructura de investigación):** Descripción de una infraestructura de investigación, en donde investigación de importancia para los alimentos y sistemas orgánicos se ha realizado o pueden realizarse.

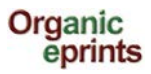

# Hacer una nueva versión de un documento que ya existe en Organic Eprints

En "Página principal" en Organic Eprints, clic en "Ingresar"

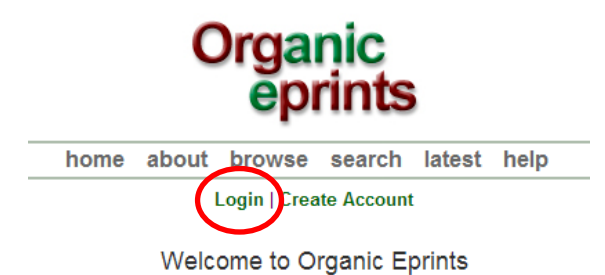

y vaya a "Manejar depósitos"

| Organic<br>eprints                                                                           |
|----------------------------------------------------------------------------------------------|
| home about browse search latest help                                                         |
| Logged in as Rasmussen, Researcher Ilse A. Manage deposite Profile   Saved searches   Logout |
| Welcome to Organic Eprints                                                                   |

Asegúrese que "Live archive" (Archivo vivo) está marcado y elija el documento relevante al hacer clic en el ícono "View item" (Ver ítem).

| Manage deposits                                                                                                    |                                                                                                    |                                                  |                  |         |  |
|----------------------------------------------------------------------------------------------------|----------------------------------------------------------------------------------------------------|--------------------------------------------------|------------------|---------|--|
| P Help                                                                                                    |                                                                                                    |                                                  |                  |         |  |
| New Item<br>Import from BibTeX  Import                                                                                                    |                                                                                                    |                                                  |                  |         |  |
| Displaying results 1 to 10 of 100. Show <b>10</b> , <b>25</b> or <b>100</b> results per page.<br><b>1   2   3   4   5   6   7   8   9   10   Next</b> |                                                                                                    |                                                  |                  |         |  |
|                                                                                                    | 🗹 User Workarea. 🗹 Under Review.                                                                                            | Live Archive                                     | Retired.         |         |  |
| Last Modified                                                                                                    | Title                                                                                                    | EPrint Type                                      | Item<br>Status   |         |  |
| 03 Jul 2013<br>15:54                                                                                                    | sdf I fsk                                                                                                    | Journal paper                                    | User<br>Workarea | Q 🗑 ⊵ 🏈 |  |
| 25 Jun 2013<br>13:40                                                                                                    | This is the title of my paper                                                                                               | Submit a paper or a<br>poster to a<br>conference | User<br>Workarea |         |  |
| 29 Apr 2013<br>17:37                                                                                                    | Effects on weeds of management in newly converted<br>organic crop rotations in Denmark                                      | Journal paper                                    | Live<br>Archive  | 6       |  |
| 28 Apr 2013<br>13:10                                                                                                    | The effect of sowing date, stale seedbed, row width and mechanical weed control on weeds and yields of organic winter wheat | Journal paper                                    | Live<br>Archive  |         |  |
| 07 Dec                                                                                                    | Write the title of your presentation as it appears in the                                                                   | Conference paper                                 | User             |         |  |

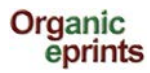

Г

Clic en la pestaña "Actions" (Acciones)

| View Item: [#7904] Effe                                                                                                    | cts on weeds of management in<br>This item is in the repo<br>http://orgprints                                                                                                    | n newly converted organi<br>sitory with the URL<br>s.org/7904/                                                                                                    | ic crop rotations in Denmark                                                                                                    |
|----------------------------------------------------------------------------------------------------|----------------------------------------------------------------------------------------------------|----------------------------------------------------------------------------------------------------|----------------------------------------------------------------------------------------------------|
| Preview                                                                                                    | Details                                                                                                    | Actions                                                                                                    | History                                                                                                    |
| Rasmussen, I.A.; Askegaard, M.; Ole<br>rotation<br>PDF<br>Limited to [Depositor and sta<br>498Kb                                                                                                    | sen, J.E. and Kristensen, K. (2006)<br>s in Denmark. <i>Agriculture, Ecosyste</i><br>aff only] <b>Request a copy</b>                                                                                                    | ) Effects on weeds of manag<br>ams & Environment, 113, pp                                                                                                    | gement in newly converted organic crop<br>). 184-195.                                                                                                    |
|                                                                                                    | Summ                                                                                                    | ary                                                                                                    |                                                                                                    |
| We investigated the effects on annual rotation with cereals and pulses for gramanagement. An experiment with a four out from 1997 to 2000 under organic of without manure. Mechanical weed com application increased weed biomass, the effect of commanue. The effect of commanue. | weeds of location, weed control, main during conversion to organic far<br>ir-year crop rotation (spring barley/<br>onditions at three locations in Den<br>irol was reduced or absent in cerea<br>ut not the proportion of total bioma<br>atch crop on weed biomass was lin | anure application and catch<br>ming in order to better unde<br>/undersown ley, grass-clove<br>mark with four treatments: w<br>als or pulses with undersown<br>iss that was weed biomass, i<br>ked to weed control, while d | a crops and their interactions in a crop<br>erstand the combined effects of<br>er, winter wheat, pea/barley) was carried<br>with and without catch crop, and with and<br>n catch crops or grass-clover. Manure<br>indicating that crop as well as weeds<br>lirect effects of catch crops on weed |

Clic en "New version" (Nueva versión)

|                                | http://orgpri                                                                                           | nts.org/7904/                                                                                                  |                                                            |
|--------------------------------|----------------------------------------------------------------------------------------------------|----------------------------------------------------------------------------------------------------|------------------------------------------------------------|
| Preview                        | Details                                                                                                 | Actions                                                                                                    | History                                                    |
| New version<br>Use as template | Use this to submit a new version of changes to. This item and the new create a new item using this item | of this item. It will create an exact cop<br>w version will be linked.<br>as a template. There will be no conr | y which you can then make<br>ection between the two items. |
| Request deletion               | Request that this item is removed                                                                       | from the repository.                                                                                           |                                                            |
| request deletion               |                                                                                                    |                                                                                                    |                                                            |
| request deletion               |                                                                                                    |                                                                                                    |                                                            |

Ahora usted tiene una nueva versión del ítem en su área de trabajo, y puede editarlo.

| View Item: [#                                                                                                    | #22943] Effects on weeds of m                                                                                   | anagement in newly con                                                                   | verted organic crop rot                                                                     | ations in Denmark                                                                  |
|----------------------------------------------------------------------------------------------------|----------------------------------------------------------------------------------------------------|------------------------------------------------------------------------------------------|---------------------------------------------------------------------------------------------|------------------------------------------------------------------------------------|
| New versions succ                                                                                                    | cessfully created in your work are                                                                              | a. You are now viewing the                                                               | new version.                                                                                |                                                                                    |
|                                                                                                    | This item is still in your work are                                                                             | a. It will not appear in the re                                                          | epository until you deposit                                                                 | it.                                                                                |
|                                                                                                    |                                                                                                    | Deposit item                                                                             |                                                                                             |                                                                                    |
| Preview                                                                                                    | Details                                                                                                    | Actions                                                                                  | History                                                                                     | Issues                                                                             |
| Rasmussen, I.A.; Askegaard, M.; Olesen, J.E. and Kristensen, K. (2006) Effects on weeds of management in newly converted organic crop<br>rotations in Denmark. <i>Agriculture, Ecosystems &amp; Environment</i> , 113, pp. 184-195.<br><i>This is the latest version of this item.</i> |                                                                                                    |                                                                                          |                                                                                             |                                                                                    |
| PDF<br>Limited to [Depo<br>498Kb                                                                                                    | ositor and staff only]                                                                                          |                                                                                          |                                                                                             |                                                                                    |
|                                                                                                    |                                                                                                    | Summary                                                                                  |                                                                                             |                                                                                    |
| We investigated the effect<br>rotation with cereals and p<br>management. An experime                                                                                                    | s on annual weeds of location, we<br>pulses for grain during conversion<br>ent with a four-year crop rotation ( | eed control, manure applica<br>to organic farming in orde<br>(spring barley/undersown le | ation and catch crops and t<br>r to better understand the o<br>ey, grass-clover, winter whe | heir interactions in a crop<br>combined effects of<br>eat, pea/barley) was carried |

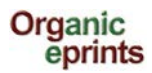

Seleccione la pestaña Detalles y haga clic en 'Editar' para editar la nueva versión:

| View Item: [#     | 22943] Effects on weeds o         | f management in newly co        | nverted organic crop ro      | tations in Denmark |
|-------------------|-----------------------------------|---------------------------------|------------------------------|--------------------|
| New versions succ | essfully created in your work a   | area. You are now viewing th    | e new version.               |                    |
|                   | This item is still in your work a | area. It will not appear in the | repository until you deposit | it.                |
|                   |                                   | Deposit item                    |                              |                    |
| Preview           | Details                           | Actions                         | History                      | Issues             |
| Туре              |                                   |                                 |                              | Edit item          |
| EPrint Type       | : Journal paper                   |                                 |                              | $\mathbf{i}$       |
|                   |                                   |                                 |                              |                    |
| Details           |                                   |                                 |                              | Edit item          |

Una vez que haya editado y depositado la nueva versión, y se haya colocado en el archivo vivo por la administración de archivos, la versión antigua aparecerá con el texto: "Está disponible una versión más reciente de este ítem" con un link que conducirá a la versión más reciente.

| Organic<br>eprints                                                                                                    |
|----------------------------------------------------------------------------------------------------|
| home about browse search latest help                                                                                                    |
| Logged in as Rasmussen, Researcher IIse A.   Manage deposits   Profile   Saved searches   Logout                                                                                                    |
| The World of Organic Agriculture - Statistics and Emerging Trends 2007                                                                                                    |
| International Federation of Organic Agriculture Movements IFOAM, Research Institute of Organic Agriculture, (2007) The World of Organic<br>Agriculture - Statistics and Emerging Trends 2007. International Federation of Organic Agriculture Movements IFOAM, DE-Bonn and Research<br>Institute of Organic Agriculture, FIBL, CH-Frick. |
| There is a more recent version of this item available                                                                                                    |

*En la parte inferior de la página, se mostrarán todas las versiones del documento:* 

Available Versions of this Item
 The World of Organic Agriculture - Statistics and Emerging Trends 2007. (deposited 14 Feb 2007) [Currently Displayed]

 The World of Organic Agriculture - Statistics and Emerging Trends 2009. (deposited 16 Mar 2009)
 The World of Organic Agriculture - Statistics and Emerging Trends 2010. (deposited 25 May 2010 13:24)
 The World of Organic Agriculture - Statistics and Emerging Trends 2008. (deposited 28 Feb 2008)

En la versión más reciente, se mostrará así:

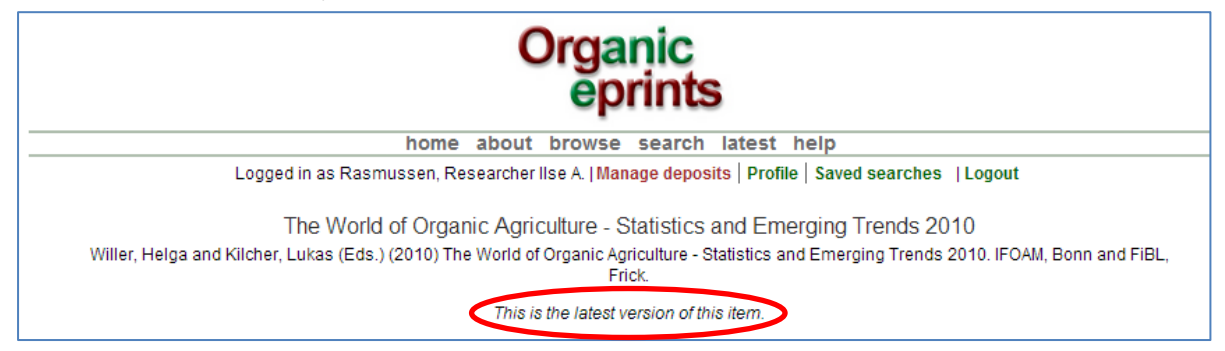

Todas las versiones se muestran en la parte inferior de esta página también.

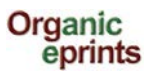

# Hacer una copia del documento que ya existe en Organic Eprints

Si tiene varios artículos en la misma conferencia o similar

En la "Página principal" en Organic Eprints, haga clic en "Ingresar"

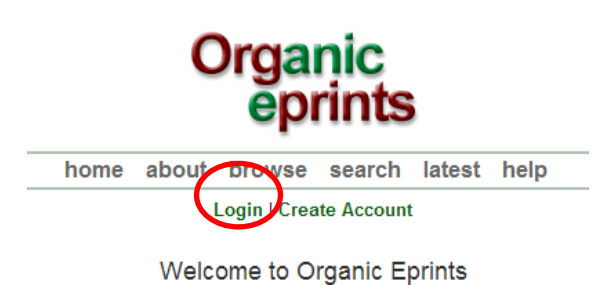

y vaya a "Manejar depósitos"

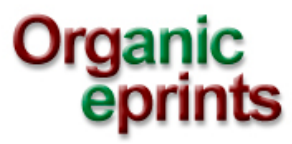

| home                        | about       | browse search        | latest  | help                    |
|-----------------------------|-------------|----------------------|---------|-------------------------|
| Logged in as Rasmussen, Res | earcher IIs | e A. Manage deposits | Profile | Saved searches   Logout |

### Welcome to Organic Eprints

Asegúrese que "Live archive" (Archivo vivo) esté marcado y elija el documento apropiado hacienda clic en el ícono "View item" (Ver ítem)

|                                                            | Manage deposits                                                                                                    |                                                  |                  |         |  |
|------------------------------------------------------------|----------------------------------------------------------------------------------------------------|--------------------------------------------------|------------------|---------|--|
| 2 Help                                                     |                                                                                                    |                                                  |                  |         |  |
|                                                            | New Item                                                                                                    |                                                  |                  |         |  |
| Import from BibTeX Import                                  |                                                                                                    |                                                  |                  |         |  |
|                                                            | Displaying results 1 to 10 of 100. Show 10<br>1   2   3   4   5   6   7   8                                                 | ), 25 or 100 results pe<br>  9   10   Next       | er page.         |         |  |
| 🗹 User Workarea. 🗹 Under Review 🗹 Live Archive) 🗌 Retired. |                                                                                                    |                                                  |                  |         |  |
| Last<br>Modified                                           | Title                                                                                                    | EPrint Type                                      | Item<br>Status   |         |  |
| 03 Jul 2013<br>15:54                                       | sdf I fsk                                                                                                    | Journal paper                                    | User<br>Workarea | Q 🗑 🗹 🏈 |  |
| 25 Jun 2013<br>13:40                                       | This is the title of my paper                                                                                               | Submit a paper or a<br>poster to a<br>conference | User<br>Workarea | Q 🗑 🖻 🥔 |  |
| 29 Apr 2013<br>17:37                                       | Effects on weeds of management in newly converted organic crop rotations in Denmark                                         | Journal paper                                    | Live<br>Archive  |         |  |
| 28 Apr 2013<br>13:10                                       | The effect of sowing date, stale seedbed, row width and mechanical weed control on weeds and yields of organic winter wheat | Journal paper                                    | Live<br>Archive  |         |  |
| 07 Dec                                                     | Write the title of your presentation as it appears in the                                                                   | Conference naner                                 | User             |         |  |

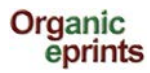

Г

Г

Clic en la pestaña "Actions" (Acciones)

| View Item: [#7904] Effects on weeds of management in newly converted organic crop rotations in Denmark<br>This item is in the repository with the URL<br>http://orgprints.org/7904/                                                                                                    |                                                                                                    |                                                                                                    |                                                                                                    |  |  |
|----------------------------------------------------------------------------------------------------|----------------------------------------------------------------------------------------------------|----------------------------------------------------------------------------------------------------|----------------------------------------------------------------------------------------------------|--|--|
| Preview                                                                                                    | Details                                                                                                    | Actions                                                                                                    | History                                                                                                    |  |  |
| Rasmussen, I.A.; Askegaard, M.; Olesen, J.E. and Kristensen, K. (2006) Effects on weeds of management in newly converted organic crop<br>rotations in Denmark. <i>Agriculture, Ecosystems &amp; Environment</i> , 113, pp. 184-195.<br>PDF<br>Limited to [Depositor and staff only]<br>Request a copy |                                                                                                    |                                                                                                    |                                                                                                    |  |  |
| Summary                                                                                                    |                                                                                                    |                                                                                                    |                                                                                                    |  |  |
| We investigated the effects on annua<br>rotation with cereals and pulses for gr<br>management. An experiment with a for<br>out from 1997 to 2000 under organic<br>without manure. Mechanical weed cor<br>application increased weed biomass,<br>benefited from manure. The effect of                  | I weeds of location, weed contro<br>rain during conversion to organ<br>ur-year crop rotation (spring ba<br>conditions at three locations in<br>throl was reduced or absent in or<br>but not the proportion of total b<br>catch crop on weed biomass we | ol, manure application and catch<br>c farming in order to better und<br>rley/undersown ley, grass-clove<br>Denmark with four treatments: v<br>ereals or pulses with undersown<br>iomass that was weed biomass,<br>is linked to weed control, while of | h crops and their interactions in a crop<br>derstand the combined effects of<br>er, winter wheat, pea/barley) was carried<br>with and without catch crop, and with and<br>in catch crops or grass-clover. Manure<br>i indicating that crop as well as weeds<br>direct effects of catch crops on weed |  |  |

Clic en "Use as template" (Use como plantilla)

|                                     | http://orgp                                                               | rints.org/7904/                                                        |                                |
|-------------------------------------|---------------------------------------------------------------------------|------------------------------------------------------------------------|--------------------------------|
| Preview                             | Details                                                                   | Actions                                                                | History                        |
| New version                         | Use this to submit a new version<br>changes to. This item and the n       | of this item. It will create an exact co<br>ew version will be linked. | py which you can then make     |
| Request deletion                    | - Create a new item using this item<br>- Request that this item is remove | d from the repository.                                                 | nection between the two items. |
| Use as template<br>Request deletion | Request that this item is remove                                          | It as a template. There will be no con                                 | Expo                           |

Usted tiene ahora una copia del ítem en su área de trabajo, donde puede editarlo.

|                        | View Item: [#22948] Effects on weeds of management in newly converted organic crop rotations in Denmark                                                                                                    |         |              |         |        |  |
|------------------------|----------------------------------------------------------------------------------------------------|---------|--------------|---------|--------|--|
|                        | New item successfully created in your work area using the previous item as a template. You are now viewing the new item.                                                                                                    |         |              |         |        |  |
|                        | This item is still in your work area. It will not appear in the repository until you deposit it.                                                                                                    |         |              |         |        |  |
|                        |                                                                                                    |         | Deposit item |         |        |  |
|                        | Preview                                                                                                    | Details | Actions      | History | Issues |  |
|                        | Rasmussen, I.A.; Askegaard, M.; Olesen, J.E. and Kristensen, K. (2006) Effects on weeds of management in newly converted organic crop<br>rotations in Denmark. Agriculture, Ecosystems & Environment, 113, pp. 184-195.                                                                                                    |         |              |         |        |  |
|                        | Full text not available from this repository.                                                                                                    |         |              |         |        |  |
|                        | Summary                                                                                                    |         |              |         |        |  |
| V<br>ru<br>n<br>o<br>w | We investigated the effects on annual weeds of location, weed control, manure application and catch crops and their interactions in a crop rotation with cereals and pulses for grain during conversion to organic farming in order to better understand the combined effects of management. An experiment with a four-year crop rotation (spring barley/undersown ley, grass-clover, winter wheat, pea/barley) was carried out from 1997 to 2000 under organic conditions at three locations in Denmark with four treatments: with and without catch crop, and with and without manure. Mechanical weed control was reduced or absent in cereals or pulses with undersown catch crops or grass-clover. Manure application increased weed biomass, but not the proportion of total biomass that was weed biomass. Indicating that crop as weeds |         |              |         |        |  |

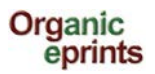

Tome nota que si hace una copia y luego cambia el tipo de eprint, la información que corresponde al primer tipo de eprint, pero no el nuevo, se mantendrá y mostrará. Por lo que asegúrese de borrar la información que no sea importante para el nuevo tipo de eprint. Chequear al hacer clic en la pestaña "Vista previa" y ver cómo se ve el eprint y si hay alguna información "errada", especialmente en la parte inferior de la página del abstract. Si es así, cambie el tipo original de eprint, borre el exceso de información, y regrese al tipo de eprint correcto. Verifique en "Vista previa" nuevamente!